In this tutorial, you will learn how to set up the OpenVPN app on your Linux device. This method is a proven way to easily connect to the VPN from countries with internet restrictions like China, UAE, Russia, etc.

You will learn how to:

- Get your credentials
- Install the OpenVPN package
- Download the configuration files
- Connect to the VPN

You will need a device running Linux operating system and an active Surfshark subscription. If you don't have the subscription yet, you can get it <u>here</u>.

#### Get your credentials

1. Please visit <u>surfshark.com</u> and log in to your account. <u>You can find the direct link</u> <u>here</u>.

In case this link doesn't work, please try this page instead.

 Go to the VPN -> Manual setup -> Manual -> Credentials and copy the Username and the Password.

| 💋 Surfsł                                   | hark®              | Setup methods |             |   |                                                                             |                                                                                           |
|--------------------------------------------|--------------------|---------------|-------------|---|-----------------------------------------------------------------------------|-------------------------------------------------------------------------------------------|
| VPN<br>Secure your dig                     | n<br>pital life on | \$            | Manual      | > | Files                                                                       | Credentials                                                                               |
| Apps & exten                               | sions              | <b>a</b>      | Router      | > | These login details are                                                     | e only valid for manual setup.                                                            |
| Smart DNS                                  |                    |               |             |   | Username                                                                    | I                                                                                         |
| Manual setup                               |                    |               | Shadowsocks | > | JWIN                                                                        |                                                                                           |
| · D · Alert<br>Instant alerts at<br>leaks. | v<br>bout data     |               |             |   | Password<br>b2rCS                                                           | new condentials                                                                           |
| ) Search<br>Private search t<br>track you. | hat doean't        |               |             |   | In case you generate new credentials, po<br>working and you will need to se | reviously manually configured devices will stop<br>at them up again with new credentials. |
| Account set<br>Settings, subsc<br>more.    | ttings 🗸           |               |             |   |                                                                             |                                                                                           |

# Install the OpenVPN package

1. Open the terminal window.

You can do that by pressing **Ctrl+Alt+T** keys or navigating to it through your apps menu.

|                |              |                   | 11:39 •       |                                 |             |
|----------------|--------------|-------------------|---------------|---------------------------------|-------------|
|                |              | Q. Type to search |               |                                 |             |
| Startup Disk C | Sudoku       | System Monitor    | ><br>Terminal | Text Editor                     | Thunderbird |
| To Do          | Transmission | Ubuntu Softw      | Utilities     | TH <mark>an be</mark><br>Videos |             |

2. Enter this command to install all the necessary packages:

#### sudo apt-get install openvpn unzip

You may need to enter your computer password to confirm this process. In such a case, enter the password and press **Enter**.

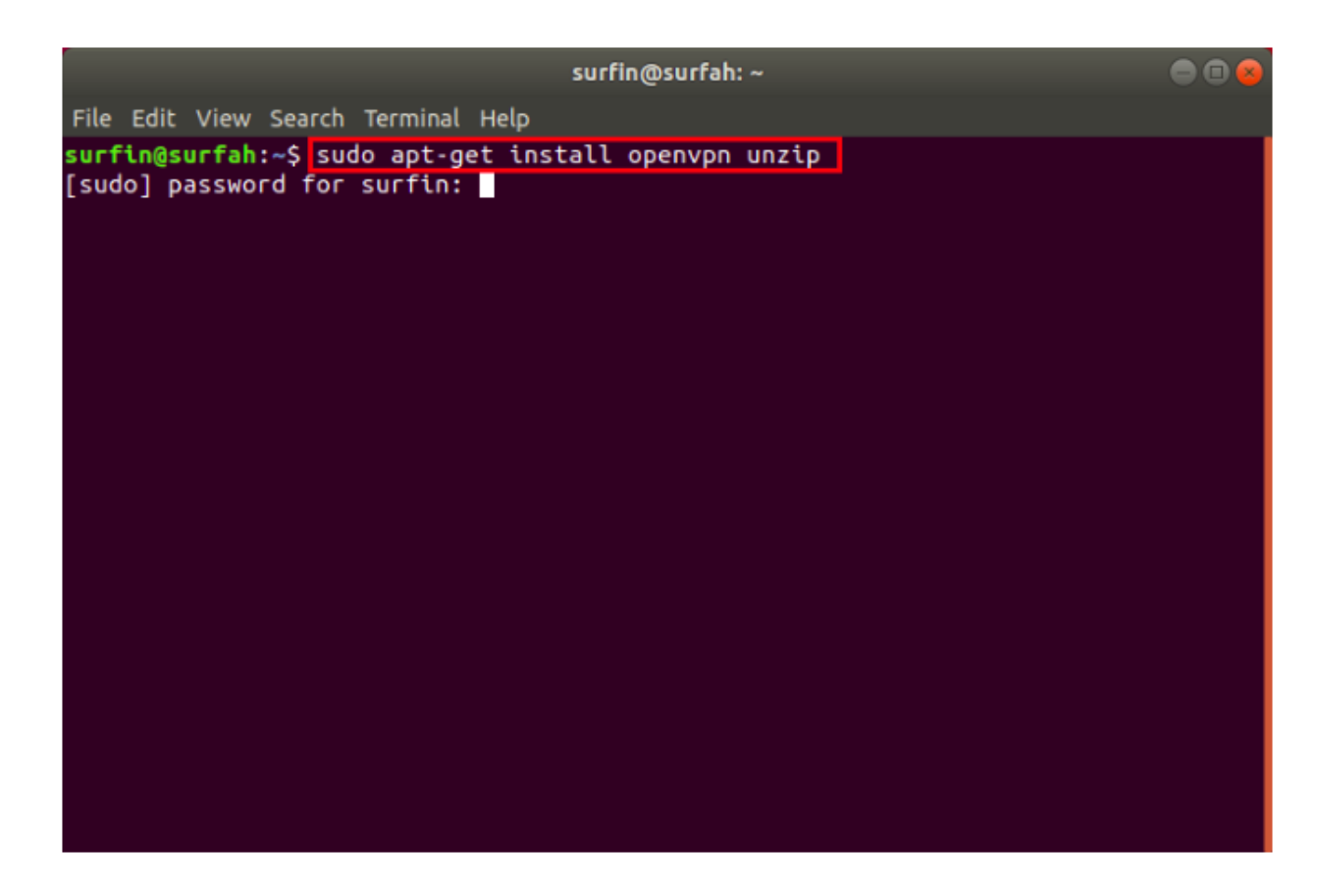

## Download the configuration files

1. Navigate to the OpenVPN directory. You can do that by entering this command:

cd /etc/openvpn

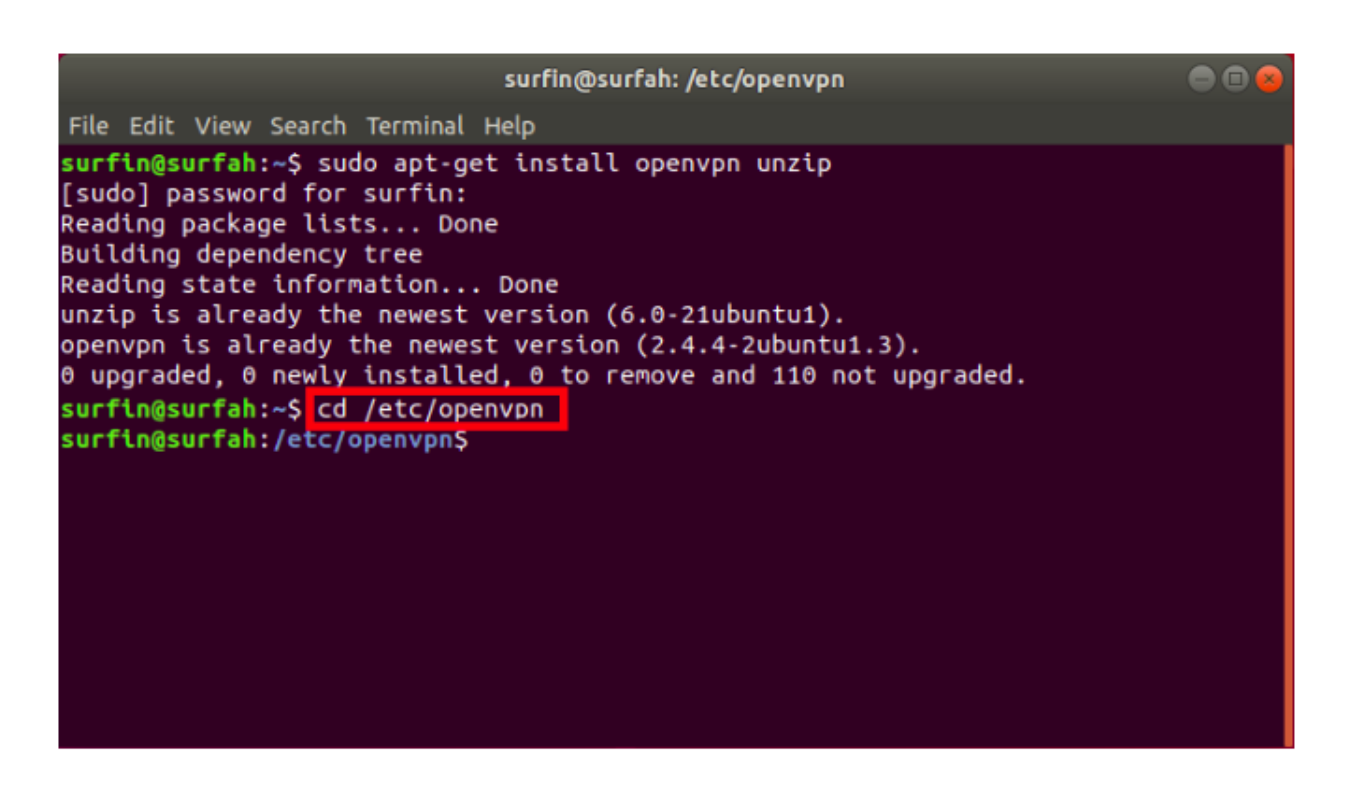

2. Download the Surfshark OpenVPN configuration files:

#### sudo wget

https://surfshark.zendesk.com/hc/article\_attachments/360018527519/configuration s.zip

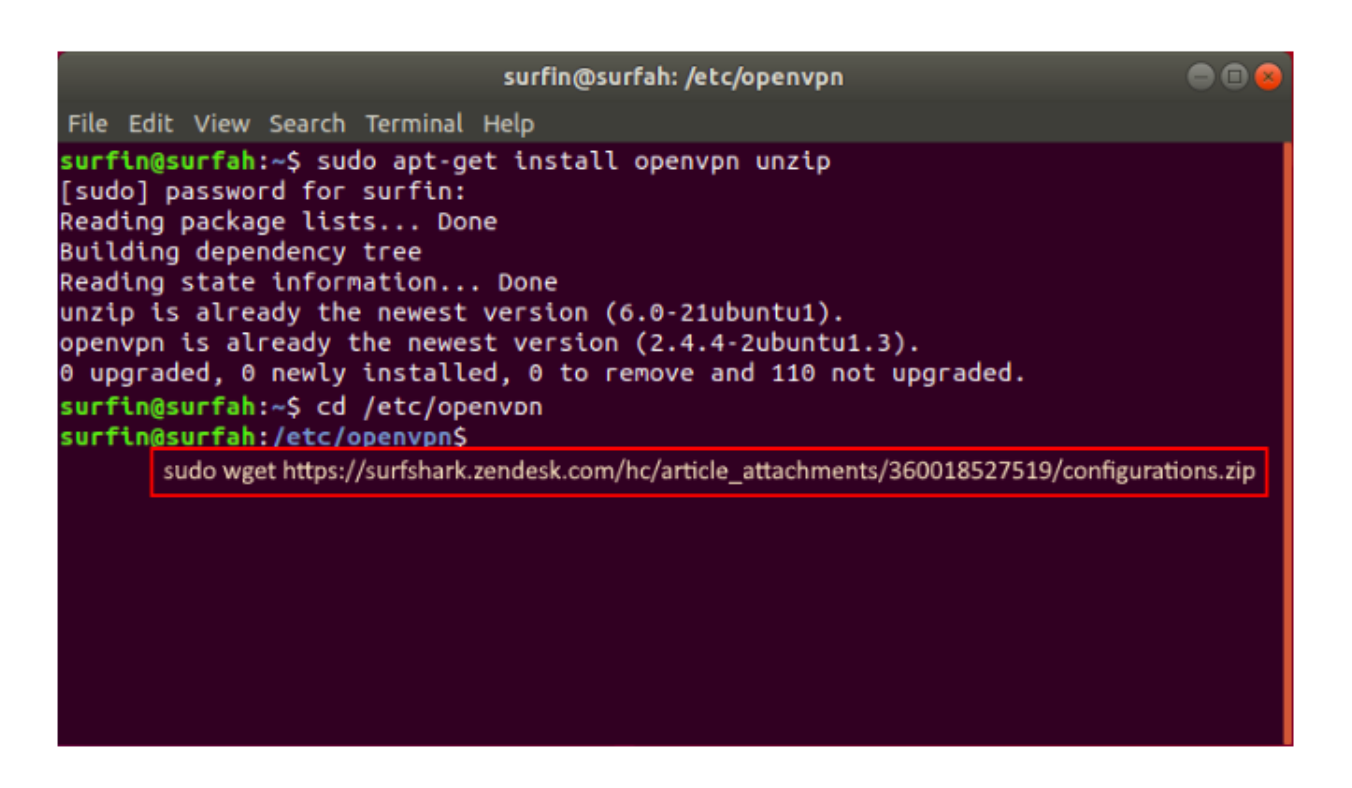

3. Extract configurations.zip with this command:

sudo unzip configurations

| surfin@surfah: /etc/openvpn                                                                                                    |  |
|----------------------------------------------------------------------------------------------------|--|
| File Edit View Search Terminal Help                                                                                                    |  |
| <pre>surfin@surfah:/etc/openvpn\$ sudo unzip configurations Archive: configurations</pre>                                                       |  |
| <pre>inflating: al-tia.prod.surfshark.com_tcp.ovpn inflating: al-tia.prod.surfshark.com_udp.ovpn</pre>                                          |  |
| inflating: au-adl.prod.surfshark.com_tcp.ovpn<br>inflating: au-adl.prod.surfshark.com_udp.ovpn<br>inflating: au-per.prod.surfshark.com_tcp.ovpn |  |
| inflating: au-per.prod.surfshark.com_udp.ovpn<br>inflating: au-bne.prod.surfshark.com_tcp.ovpn                                                  |  |
| inflating: au-bne.prod.surfshark.com_udp.ovpn<br>inflating: au-mel.prod.surfshark.com_tcp.ovpn<br>inflating: au-mel.prod.surfshark.com_udp.ovpp |  |
| inflating: au-syd.prod.suffshark.com_udp.ovpn<br>inflating: au-syd.prod.suffshark.com_udp.ovpn                                                  |  |
| <pre>inflating: at-vie.prod.surfshark.com_tcp.ovpn inflating: at-vie.prod.surfshark.com_udp.ovpn</pre>                                          |  |
| inflating: az-bak.prod.surfshark.com_tcp.ovpn<br>inflating: az-bak.prod.surfshark.com_udp.ovpn<br>inflating: be-bru prod_surfshark.com_tcp_ovpn |  |
| inflating: be-bru.prod.surfshark.com_tcp.ovpn<br>inflating: be-bru.prod.surfshark.com_tcp.ovpn<br>inflating: ba-sjj.prod.surfshark.com tcp.ovpn |  |
| <pre>inflating: ba-sjj.prod.surfshark.com_udp.ovpn inflating: br-sao.prod.surfshark.com_tcp.ovpn</pre>                                          |  |

4. To see the list of all the available servers, enter:

|                                                                                                    | surfin@surfah: /etc/openvpn                                                                                                |   |
|----------------------------------------------------------------------------------------------------|----------------------------------------------------------------------------------------------------|---|
| File Edit View Search Terminal                                                                                                    | Help                                                                                                    |   |
| <pre>surfin@surfah:/etc/openvpn\$ ae-dub.prod.surfshark.com_tc ae-dub.prod.surfshark.com_tc al-tia.prod.surfshark.com_tc al-tia.prod.surfshark.com_tc at-vie.prod.surfshark.com_tc at-vie.prod.surfshark.com_tc au-adl.prod.surfshark.com_tc au-adl.prod.surfshark.com_tc au-bne.prod.surfshark.com_tc au-bne.prod.</pre> | ls<br>p.ovpn<br>dp.ovpn<br>dp.ovpn<br>dp.ovpn<br>dp.ovpn<br>dp.ovpn<br>dp.ovpn<br>dp.ovpn<br>dp.ovpn<br>dp.ovpn<br>dp.ovpn |   |
| au-bne.prod.surfshark.com_uc<br>au-mel.prod.surfshark.com_tc<br>au-mel_prod_surfshark.com_uc                                                                                                    | dp.ovpn<br>cp.ovpn<br>dp.ovpn                                                                                              |   |
| au-per.prod.surfshark.com_uc<br>au-per.prod.surfshark.com_uc<br>au-per.prod.surfshark.com_uc                                                                                                    | cp.ovpn<br>dp.ovpn                                                                                                    | I |
| au-syd.prod.surfshark.com_uc<br>au-syd.prod.surfshark.com_uc<br>az-bak.prod.surfshark.com_to                                                                                                    | lp.ovpn<br>cp.ovpn                                                                                                    |   |
| ba-sjj.prod.surfshark.com_uc<br>ba-sjj.prod.surfshark.com_uc                                                                                                    | ip.ovpn<br>ip.ovpn<br>ip.ovpn                                                                                              |   |
| be-bru.prod.surfshark.com_to<br>be-bru.prod.surfshark.com_uo<br>bg-sof.prod.surfshark.com_to<br>bg-sof.prod.surfshark.com_uo                                                                                                    | cp.ovpn<br>dp.ovpn<br>cp.ovpn<br>dp.ovpn                                                                                   |   |

## Connect to the VPN

1. Choose one server from the list you want to connect to and copy the hostname (URL) representing this server's hostname.

|                                                                                                    | surfin@surfah: /etc/openvpn                                                                                                    | ● 🛛 😣 |
|----------------------------------------------------------------------------------------------------|----------------------------------------------------------------------------------------------------|-------|
| File Edit View Search                                                                                                    | h Terminal Help                                                                                                    |       |
| us-nyc-st003.prod.s<br>us-nyc-st003.prod.s<br>us-nyc-st004.prod.s<br>us-nyc-st004.prod.s<br>us-nyc-st005.prod.s<br>us-nyc-st005.prod.s<br>us-orl.prod.surfsha<br>us-orl.prod.surfsha<br>us-phx.prod.surfsha | <pre>n Terminat Hetp<br/>surfshark.com_tcp.ovpn<br/>surfshark.com_udp.ovpn<br/>surfshark.com_tcp.ovpn<br/>surfshark.com_tcp.ovpn<br/>surfshark.com_udp.ovpn<br/>ark.com_tcp.ovpn<br/>ark.com_tcp.ovpn<br/>ark.com_udp.ovpn<br/>ark.com_udp.ovpn</pre> |       |
| us-sea.prod.surfsha                                                                                                    | ark.com_tcp.ovpn                                                                                                    |       |
| us-sea.prod.surfsha<br>us-sfo.prod.surfsha<br>us-sfo.prod.surfsha<br>us-slc.prod.surfsha<br>us-slc.prod.surfsha                                                                                             | ark.com_udp.ovpn<br>ark.com_tcp.ovpn<br>ark.com_udp.ovpn<br>ark.com_tcp.ovpn<br>ark.com_udp.ovpn                                                                                                    |       |
| us-: <u>C</u> opy                                                                                                    | k.com_tcp.ovpn                                                                                                    |       |
| us-s Copy as <u>H</u> TML<br>us-t <u>P</u> aste                                                                                                    | rk.com_udp.ovpn<br>rk.com_tcp.ovpn<br>rk.com_udp.ovpn                                                                                                    |       |
| vn-h Read- <u>O</u> nly                                                                                                    | rk.com tcp.ovpn                                                                                                    |       |
| vn-h <u>P</u> references                                                                                                    | rk.com_udp.ovpn                                                                                                    |       |
| za-j<br>za-j New <u>W</u> indow<br><mark>surf</mark> New <u>T</u> ab                                                                                                    | rk.com_tcp.ovpn<br>rk.com_udp.ovpn<br>openvpn\$                                                                                                    |       |

2. Connect to this server by entering this command:

### sudo openvpn paste the server name here

For example, if you'd like to connect to the **US\_udp** server, this will be the command:

### sudo openvpn US\_udp.ovpn

| surfin@surfah: /etc/openvpn 🔵                                                                                                    | • |
|----------------------------------------------------------------------------------------------------|---|
| File Edit View Search Terminal Help                                                                                                    |   |
| File Edit View Search Terminal Help<br>us-nyc-st003.prod.surfshark.com_tcp.ovpn<br>us-nyc-st004.prod.surfshark.com_udp.ovpn<br>us-nyc-st004.prod.surfshark.com_udp.ovpn<br>us-nyc-st005.prod.surfshark.com_tcp.ovpn<br>us-nyc-st005.prod.surfshark.com_udp.ovpn<br>us-orl.prod.surfshark.com_tcp.ovpn<br>us-orl.prod.surfshark.com_tcp.ovpn<br>us-orl.prod.surfshark.com_udp.ovpn<br>us-phx.prod.surfshark.com_tcp.ovpn<br>us-phx.prod.surfshark.com_udp.ovpn<br>us-phx.prod.surfshark.com_udp.ovpn<br>us-ophx.prod.surfshark.com_udp.ovpn<br>us-phx.prod.surfshark.com_udp.ovpn |   |
| us-sea.prod.surfshark.com_tcp.ovpn<br>us-sea.prod.surfshark.com_udp.ovpn<br>us-sfo.prod.surfshark.com_tcp.ovpn<br>us-slc.prod.surfshark.com_tcp.ovpn<br>us-slc.prod.surfshark.com_udp.ovpn                                                                                                    |   |
| us-stl.prod.surfshark.com_tcp.ovpn<br>us-stl.prod.surfshark.com_udp.ovpn<br>us-tpa.prod.surfshark.com_tcp.ovpn<br>vn-tpa.prod.surfshark.com_udp.ovpn<br>vn-hcm.prod.surfshark.com_tcp.ovpn<br>za-jnb.prod.surfshark.com_tcp.ovpn<br>za-jnb.prod.surfshark.com_tcp.ovpn<br>za-jnb.prod.surfshark.com_udp.ovpn                                                                                                    |   |
| <pre>surfin@surfah:/etc/openvpn\$ sudo openvpn us-slc.prod.surfshark.com_udp.ovpn</pre>                                                                                                    |   |

3. Before connecting to the server, you should enter Surfshark service credentials.

These are the credentials you collected in the 'Get your credentials' part. Then press enter.

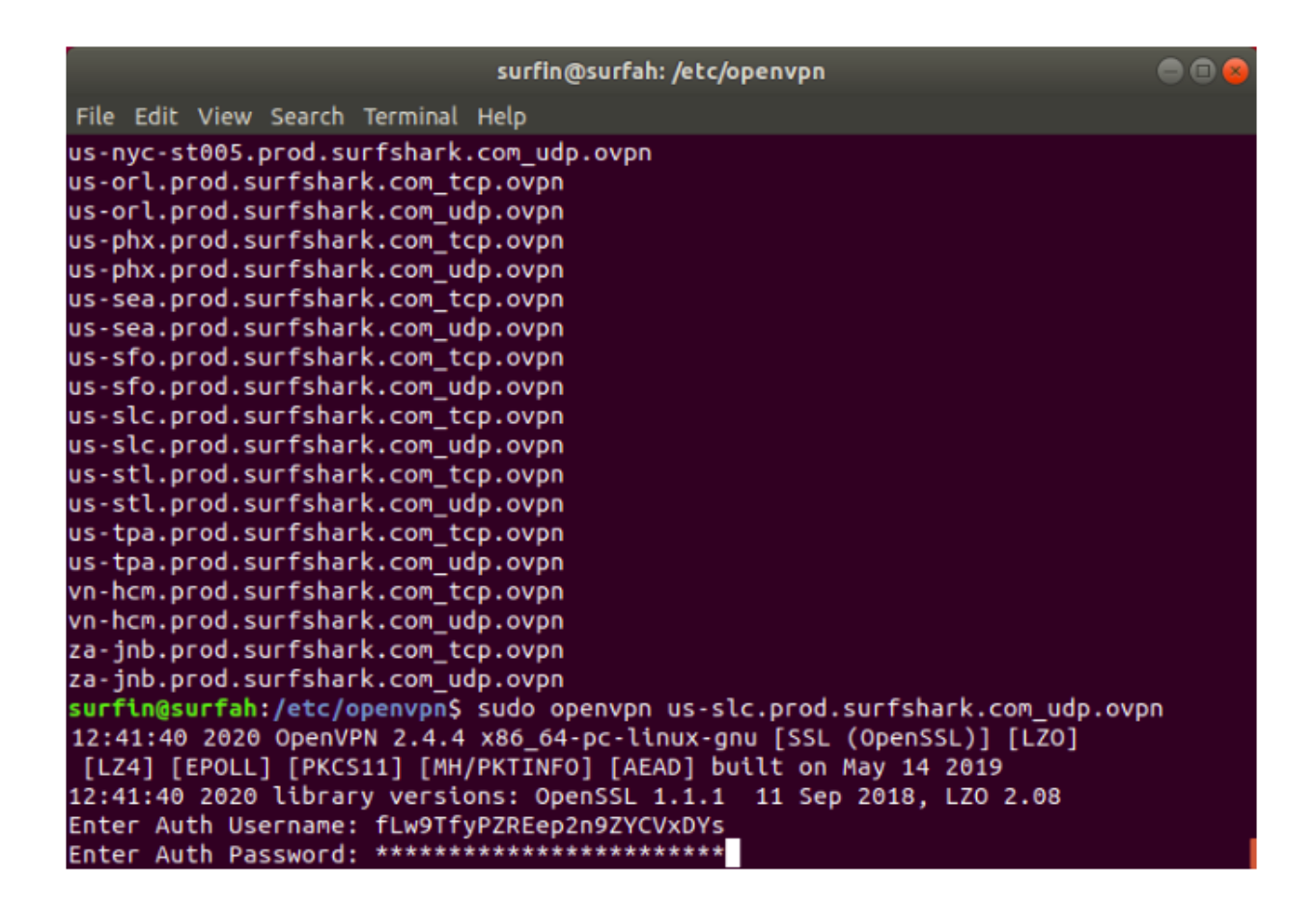

4. Can you see the **'Initialization Sequence Completed'** line in your terminal? Great! This means you have successfully connected to Surfshark!

surfin@surfah: /etc/openvpn File Edit View Search Terminal Help 12:43:55 2020 OPTIONS IMPORT: route-related options modified 12:43:55 2020 OPTIONS IMPORT: --ip-win32 and/or --dhcp-option options modified 12:43:55 2020 OPTIONS IMPORT: peer-id set 12:43:55 2020 OPTIONS IMPORT: adjusting link mtu to 1656 12:43:55 2020 OPTIONS IMPORT: data channel crypto options modified 12:43:55 2020 Data Channel: using negotiated cipher 'AES-256-GCM' 12:43:55 2020 Outgoing Data Channel: Cipher 'AES-256-GCM' initialized with 256 bit key 12:43:55 2020 Incoming Data Channel: Cipher 'AES-256-GCM' initialized with 256 bit key 12:43:55 2020 ROUTE\_GATEWAY 192.168.10.8 /255.255.255.0 IFACE=enp0s1 HWADDR=08 12:43:55 2020 TUN/TAP device tun0 opened 12:43:55 2020 TUN/TAP TX queue length set to 100 12:43:55 2020 do\_ifconfig, tt->did\_ifconfig\_ipv6\_setup=0 12:43:55 2020 /sbin/ip link set dev tun0 up mtu 1500 12:43:55 2020 /sbin/ip addr add dev tun0 10.8.8.7/24 broadcast 10.8.8 .255 12:43:55 2020 /sbin/ip route add 0.0.0.0/1 via 10.8.8.1 12:43:55 2020 /sbin/ip route add 128.0.0.0/1 via 10.8.8.1 12:43:55 2020 Initialization Sequence Completed

5. To disconnect from the OpenVPN connection, open the terminal and press Ctrl + C.

```
surfin@surfah: /etc/openvpn
                                                                           File Edit View Search Terminal Help
12:43:55 2020 TUN/TAP device tun0 opened
12:43:55 2020 TUN/TAP TX queue length set to 100
12:43:55 2020 do_ifconfig, tt->did_ifconfig_ipv6_setup=0
12:43:55 2020 /sbin/ip link set dev tun0 up mtu 1500
12:43:55 2020 /sbin/ip addr add dev tun0 10.8.8.7/24 broadcast 10.8.8
.255
12:43:55 2020 /sbin/ip route
12:43:55 2020 /sbin/ip route add 0.0.0.0/1 via 10.8.8.1
12:43:55 2020 /sbin/ip route add 128.0.0.0/1 via 10.8.8.1
12:43:55 2020 Initialization Sequence Completed
29 12:45:44 2020 event_wait : Interrupted system call (code=4)
12:45:44 2020 SIGTERM received, sending exit notification to peer
12:45:45 2020 /sbin/ip route del 104.200.131.165/32
12:45:45 2020 /sbin/ip route del 0.0.0.0/1
12:45:45 2020 /sbin/ip route del 128.0.0.0/1
12:45:45 2020 Closing TUN/TAP interface
12:45:45 2020 /sbin/ip addr del dev tun0 10.8.8.7/24
12:45:45 2020 SIGTERM[soft,exit-with-notification] received, process
exiting
surfin@surfah:/etc/openvpn$
```

Congratulations - you have successfully installed and configured the OpenVPN connection on your Linux device! As long as you're connected, your location is private, and your sensitive data is secure.

If you have any further questions, our customer success team is here to help you 24/7 over live chat or <u>email.</u>